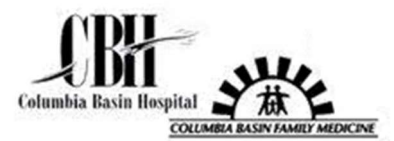

## MyChart (What you can do)

1. Access MyChart by clicking the link on our home page.

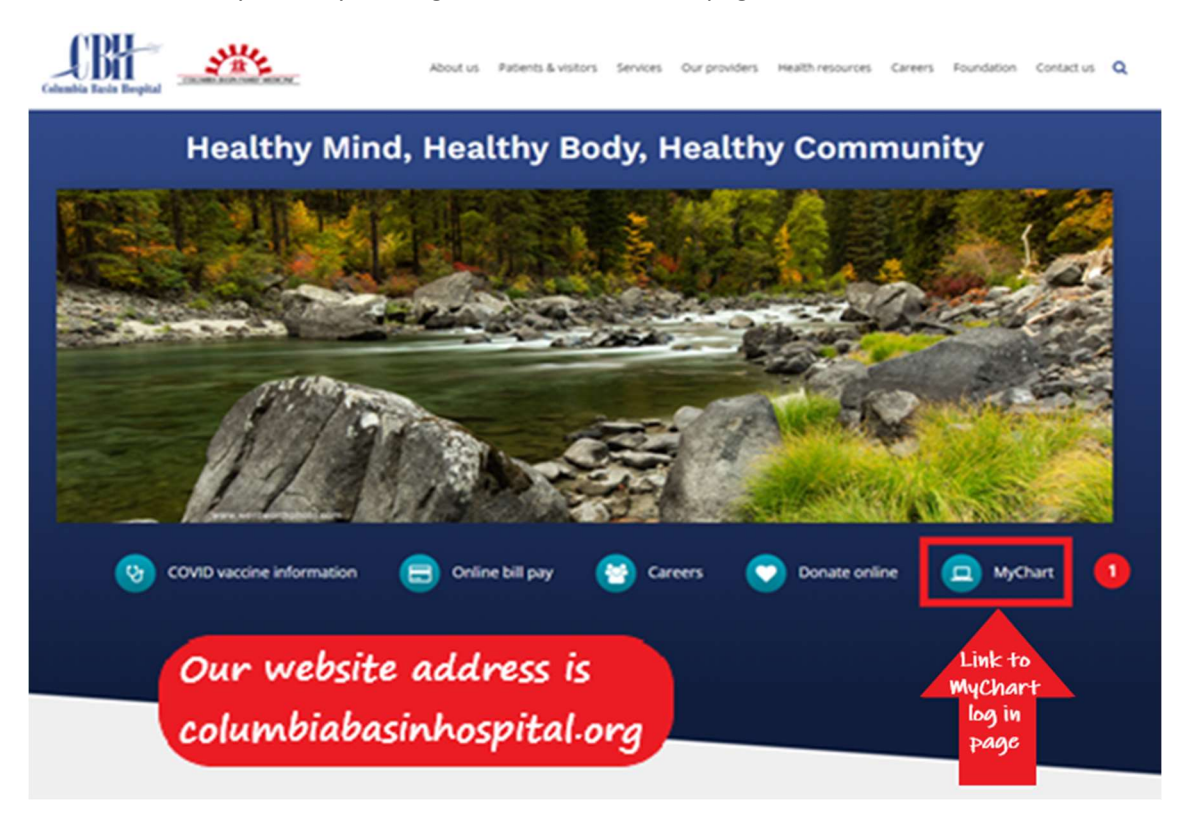

- 2. Enter your User name and password created when you signed up for MyChart.
- 3. Click Sign in to go to MyChart home screen.

| Providence Pacific<br>medical SWEDISH KADLE                                                                                                    | C CBH Ver en Espai<br>website<br>populates<br>the area of<br>care.                                                                                      |
|----------------------------------------------------------------------------------------------------|----------------------------------------------------------------------------------------------------|
| Coronavirus (COVID-19) Advisory:<br>Your safety is our priority. <u>We're doing more than ever</u> to help ensure your protection and well-being when you co<br>us for care.                                                                                                    | Select the area were you receive care<br>Montana and Washington                                                                                         |
| Communicate with your doctor<br>Get answers to your medical questions from the comfort<br>of your own home Access your test results<br>No more waiting for a phone call or letter<br>results and your doctor's comments within                                                                                                    | 2<br>Patrover<br>days                                                                                                    |
| Manage your appointments<br>Schedule your next appointment, or view details of your<br>past and upcoming appointments                                                                                                    | 3 Sign in<br>55 Forgot Username? Forgot Password?<br>New User?                                                                                          |
| These are just a few of the                                                                                                    | Sign up now                                                                                                    |
| ways MyChart allows you to<br>manage your own health<br>information                                                                                                    | Pay as Guest                                                                                                    |
| Comitored on the Contract of the Contract of the Contract | MyChart * Epic<br>nd Conditions WyChart® Icensed from Epic Systems Corporation, © 1999 - 022<br>discrimination Outstee Mychart Hea Desk at 1343-855-035 |

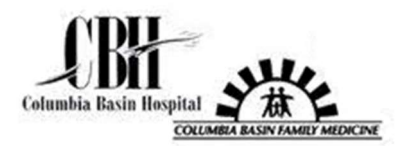

Navigating the informational areas of MyChart:

- The Home Screen has different quick links that can be used, as seen in the image below.
  - Notifications and Alerts are visible on the Home screen, as well as, other educational information.
  - Care Team and Recent Providers and Linked Accounts are also visible on the home screen.
- You can use the toolbar across the top of the Home screen with **Visits**, **Messages**, **Test Results**, **and Medications** available to choose from.
- Or click on the **Menu**, 3 vertical lines in a lighter blue circle, located in the upper left corner of the Home screen.

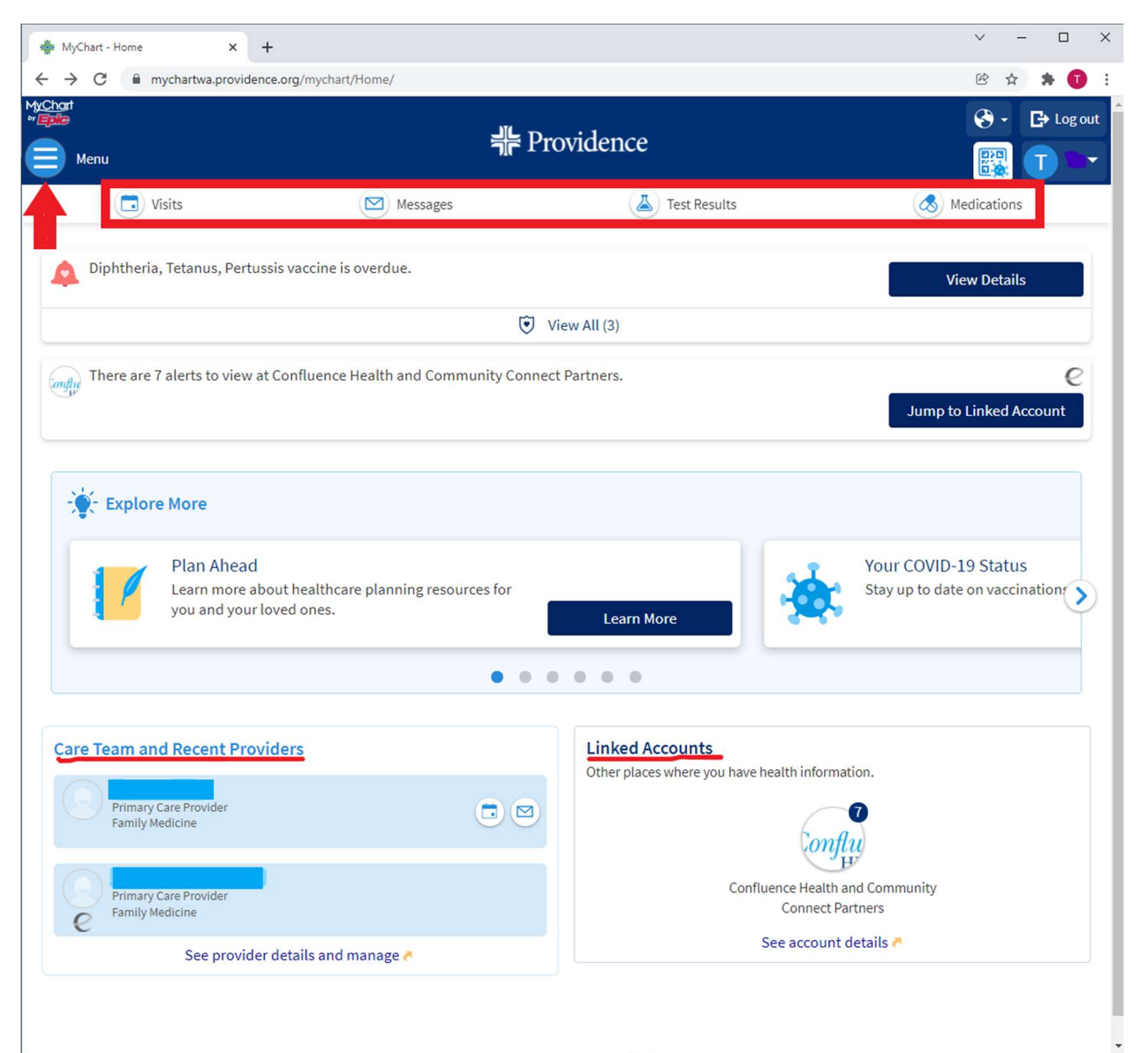

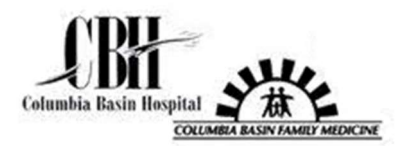

The **Menu** has several topics to choose from:

- Scheduling appointments is limited to certain types, though the ability to do so is available.
- You are able to cancel an appointment even up to the day of the scheduled appointment.
- MyChart also assists in **communicating with your providers and care team members.** Send and receive messages right from MyChart.
- Topics like **Medications** and **Allergies**, you have the ability to edit information so that it is always up to date.
- Immunizations should be updated to what is on file w/ the state, no matter where it was done.

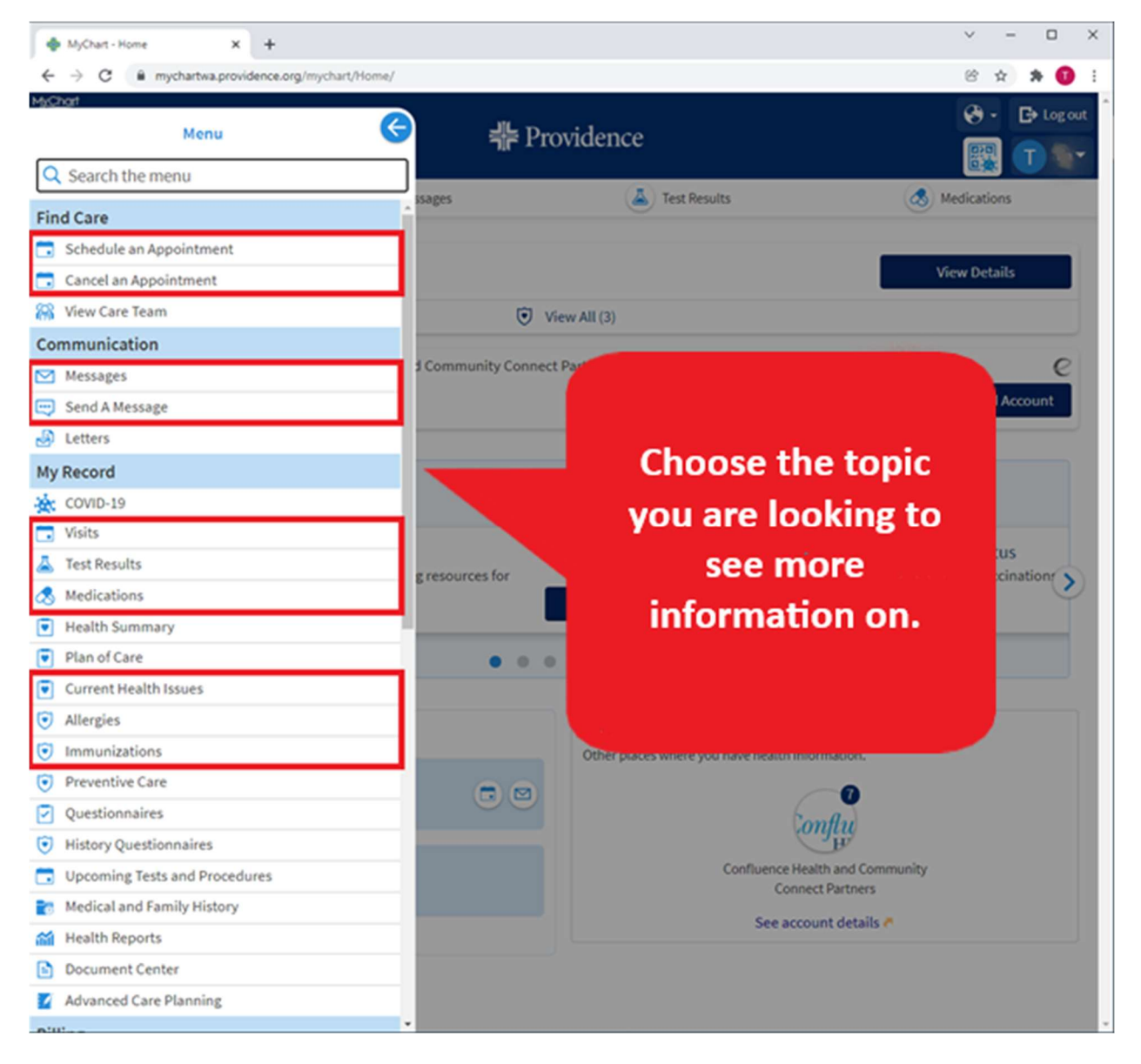

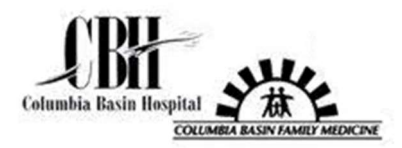

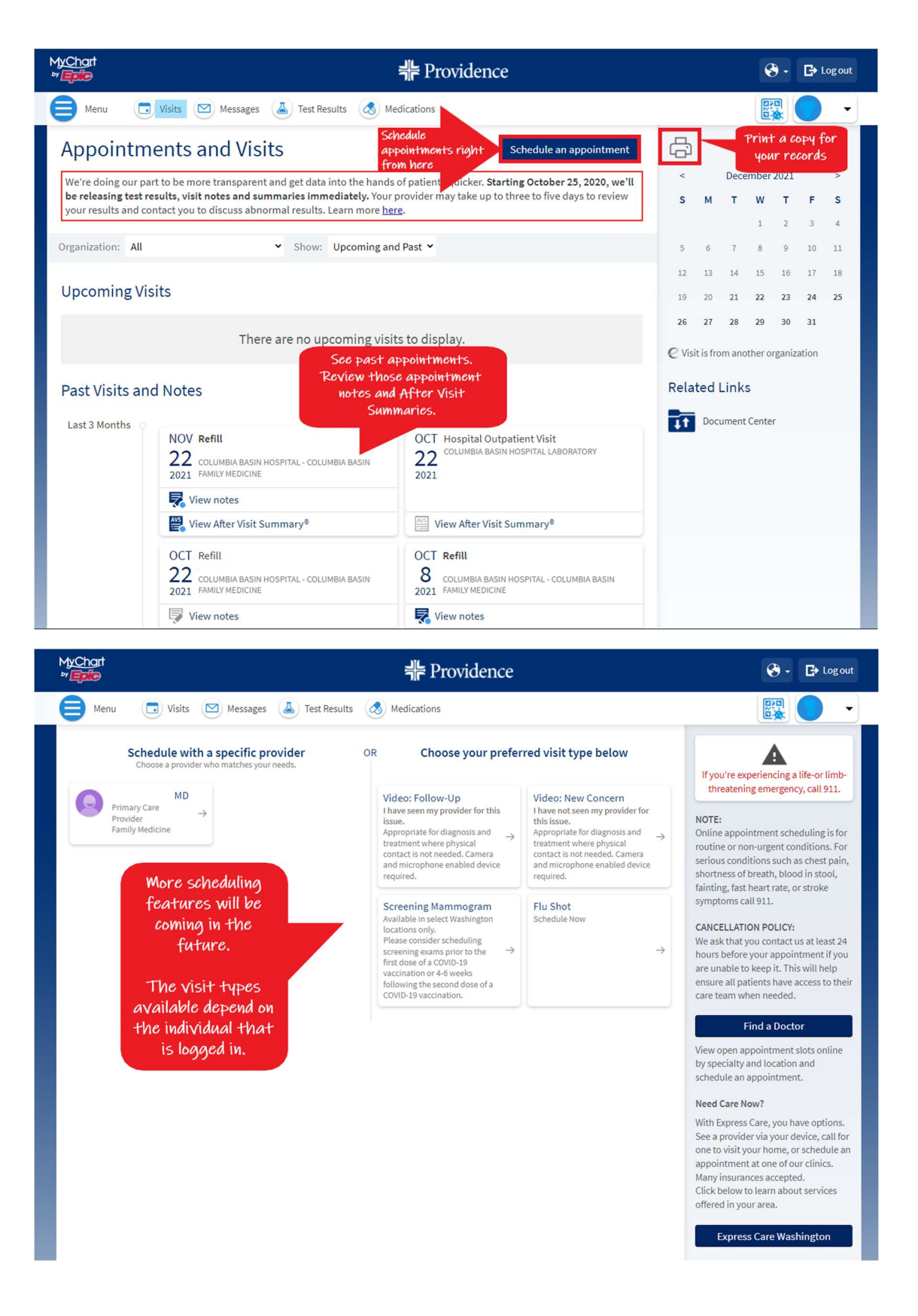

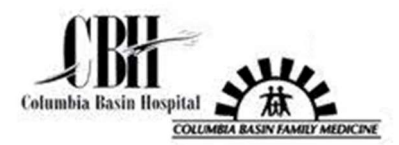

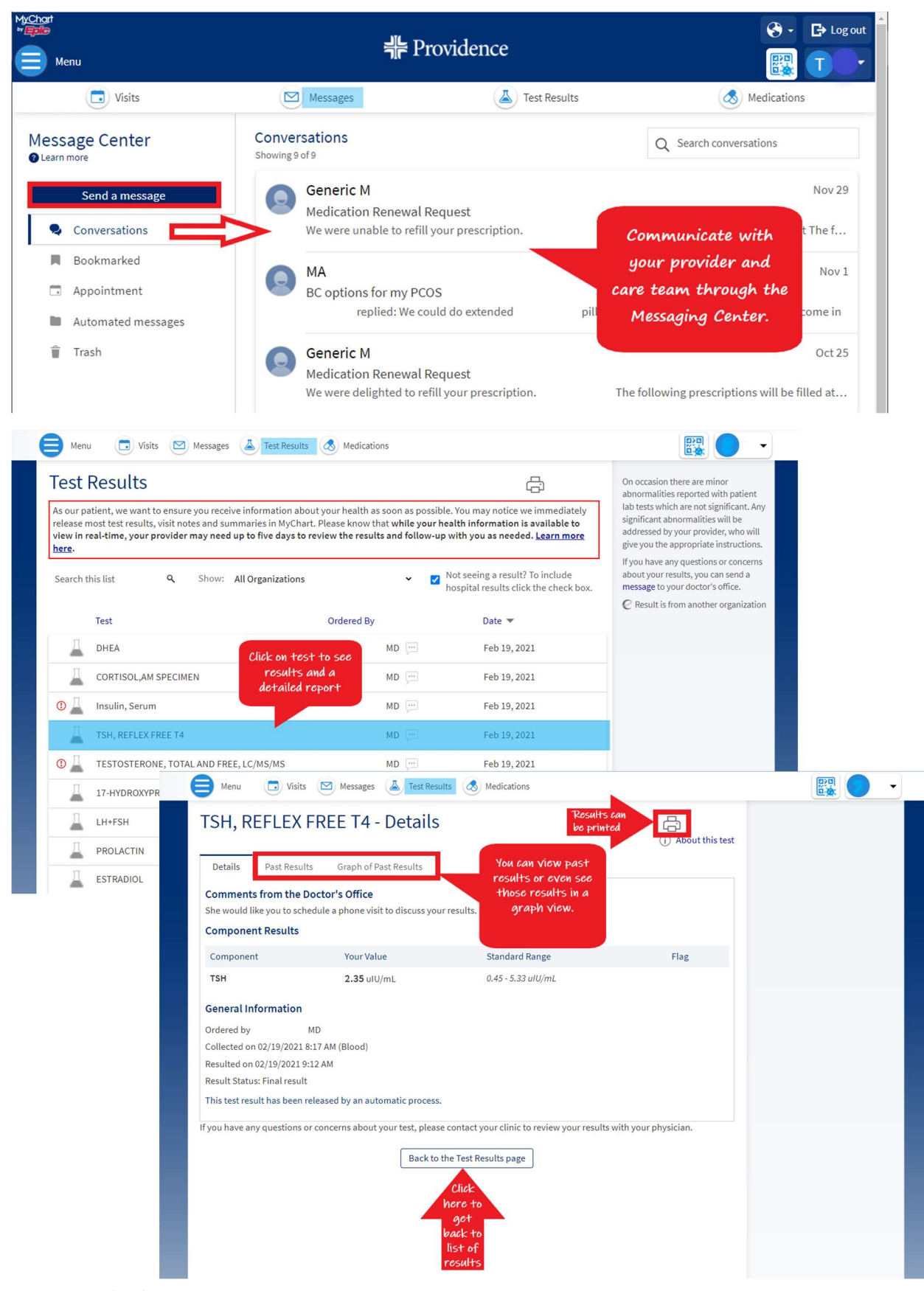

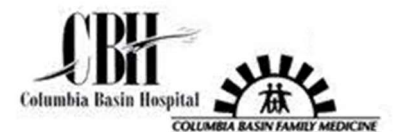

## MyChart (What you can do)

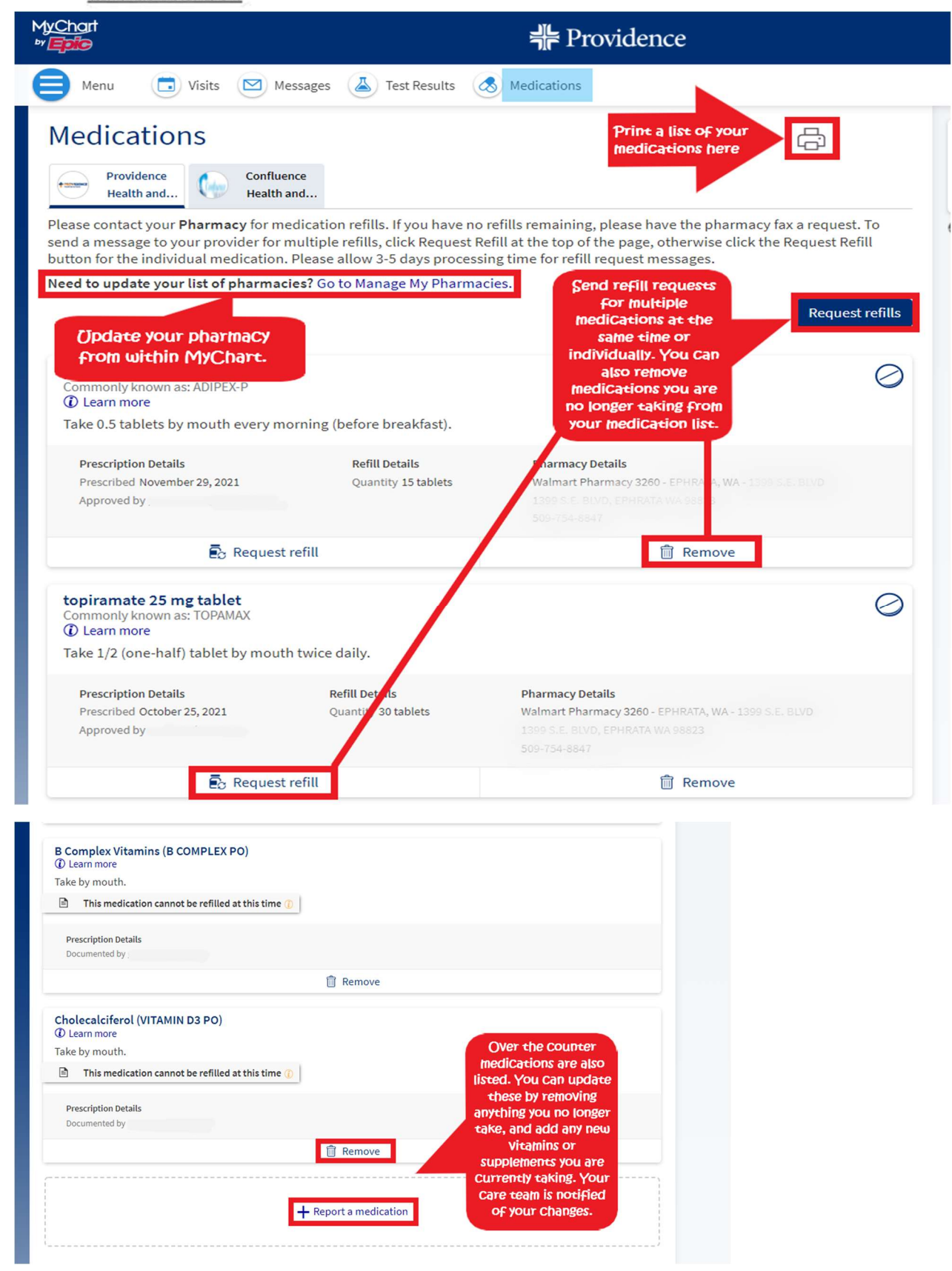